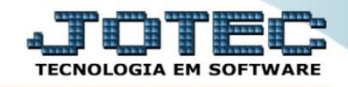

## PARÂMETRO DE SUBSTITUIÇÃO TRIBUTÁRIA FMCAIPRST

Explicação: O parâmetro da substituição tributária deve estar devidamente cadastrado no sistema para que os cálculos sejam realizados corretamente de acordo com as vendas realizadas.

> Para realizar este parâmetro, acesse o módulo *Faturamento* e clique no botão *P-Pedido*.

| Menu do Faturamento - JOTEC - jtfmme01 - 0000053 - Mozilla Firefox |                                      |                  |                    |                  |                     |             | le le le le le le le le le le le le le l | - 0 <b>- X</b> |
|--------------------------------------------------------------------|--------------------------------------|------------------|--------------------|------------------|---------------------|-------------|------------------------------------------|----------------|
| 172.16.1.28/cgi-bin/jtfmme01.exe?PROG=jotec                        |                                      |                  |                    |                  |                     |             |                                          |                |
| Suporte Eletrônico                                                 |                                      |                  |                    |                  |                     |             | ALTENOLOGIA EM SOFTW                     |                |
| Sistemas                                                           |                                      |                  |                    |                  |                     | FATURAMENTO |                                          |                |
| Sistemus                                                           | <u>A</u> rquivo A <u>t</u> ualização | <u>C</u> onsulta | R <u>e</u> latório | Estatistica      | s vendas            | Geradores   |                                          |                |
| Serviços 🖉 🏠                                                       |                                      |                  |                    |                  |                     |             |                                          | =              |
| CRM - SAC                                                          |                                      |                  |                    |                  |                     |             |                                          |                |
| Telemarketing 📀                                                    |                                      |                  |                    |                  |                     |             |                                          |                |
| EDI 📀                                                              |                                      |                  |                    |                  |                     |             |                                          |                |
| 🕜 Suporte eletrônico 💦 🔨                                           | L-Clientes                           | L-Clientes       |                    |                  | do                  | Q           | Q-Estoque reserva                        |                |
|                                                                    | P-Pedido                             |                  | I-Emite duplicata  |                  | D-Produto p/cliente |             |                                          |                |
| N-Nota Fi                                                          |                                      | 1                | 0                  | O-Condensa Dupl. |                     | X           | X-Extrato pedido                         |                |
| Melhorando sua empresa                                             | V-Altera pedie                       | V-Altera pedido  |                    | U-Consulta Nota  |                     |             | F-Menu Inicial                           |                |
| SUPORTE JOTEC                                                      |                                      | TECNICO          | 24/02/             | 2016             | MATRIZ              |             |                                          | -              |

Na tela seguinte, clique na opção: (1) *R-Atualiza produto*, pesquise o (2) *Produto* (Duplo clique para pesquisar) e clique em (3) *Classif. fiscal.*

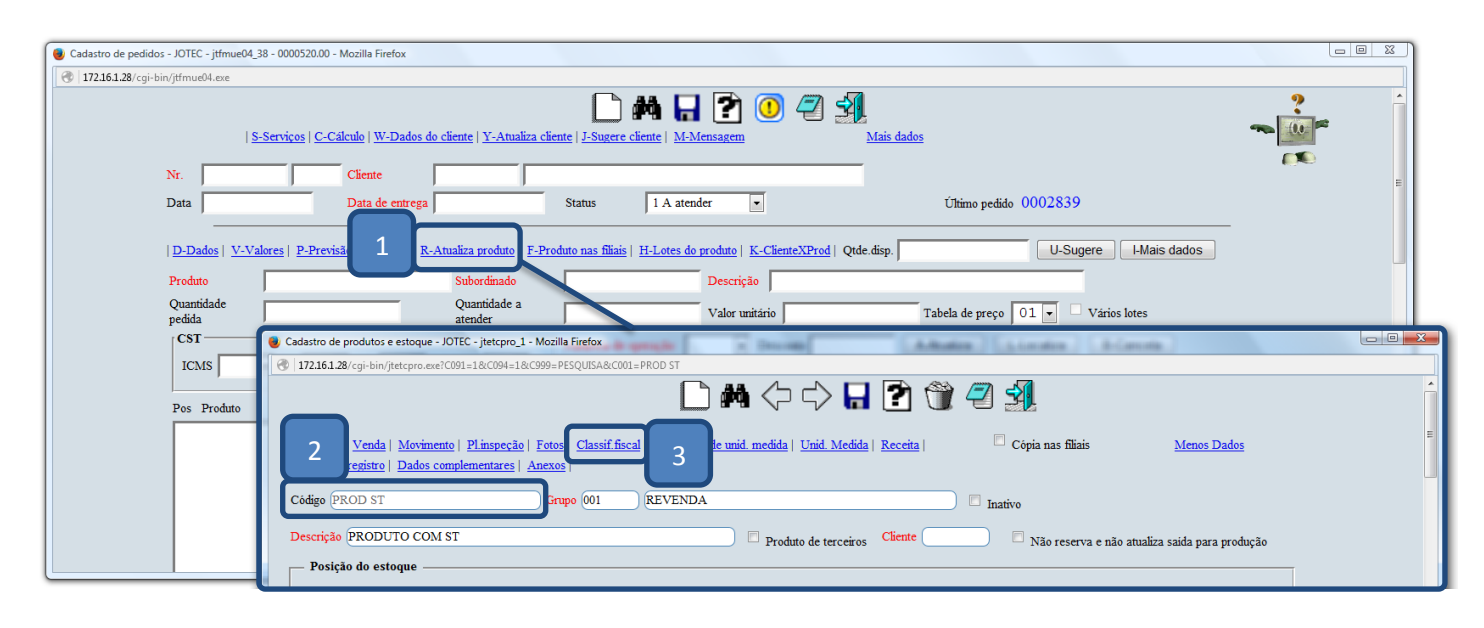

2015/06

Estoque Suporte Eletrônico

- Já na tela da classificação fiscal do produto, localize o quadro "Substituição tributária", marque a flag (1) Incide Substituição tributária e o (2) Estado do cliente. Informe o (3) MVA que se refere à margem de lucro do produto no estado (Exemplo: Uma MVA de 53,34% preencher o campo com 1,5334, conforme na imagem abaixo).
- Informe o (4) ICMS (Alíquota interna do estado do cliente), o (5) Código mens.(Mensagem pré-cadastrada no faturamento referente a ST para que saia na nota), o (6) Cód. Fiscal (CFOP utilizada nesse tipo de operação) e clique no botão "Atualiza". Repita o processo para cada estado com incidência de ST.

| Cadastro de classificação fiscal - JOTEC - jtetue03_1 - Mozilla Firefox |                                                                                 |
|-------------------------------------------------------------------------|---------------------------------------------------------------------------------|
| 3 172.16.1.28/cgi-bin/jtetue03.exe?C999=CHAMADO&C022=1&C001=ST          |                                                                                 |
|                                                                         |                                                                                 |
| Código A Classif.fiscal 12345688                                        | EX Procedência 0-Nacional 💌                                                     |
| Alíquota especial de ICMS Alíquota importaç                             | ção Diferencial da Alíquota do ICMS Percentual de tributos                      |
| ✓ Incide ICMS no Estado Base ICI                                        | MS dobrada                                                                      |
| ✓ Incide ICMS outros Estados                                            | S IR CSLL PIS COFINS                                                            |
| Base reduzida só no Estado                                              | is/Cofins Substituição tributária                                               |
| Decreto 48042/49113/49115                                               | 13 do RIPI                                                                      |
| Lei N.º 12.546/2011 Desoneração da Folha                                | ☑ Incide substituição tributária                                                |
| - Redução na base de cálculo do ICMS                                    | Não incide substituição para pessoa física e pessoa jurídica (consumidor final) |
|                                                                         | U.F. M.lucro I.C.M.S. Cód.fiscal Código mens.                                   |
| Aliquota ICMS                                                           | Redução MG 1,533400 18,000000 6404 ST MG                                        |
| Base reduzida                                                           |                                                                                 |
| Estado                                                                  |                                                                                 |
| Código mens.                                                            | 2 5 -                                                                           |
|                                                                         |                                                                                 |
| Incide sobre substituição tributária                                    | 3 NVA ( 52200 Ottober ( CAN - )                                                 |
| Incide sobre PIS/COFINS                                                 | 10VO (0.000000 40404 ) 6 utana media                                            |
| Atualiza                                                                |                                                                                 |
|                                                                         |                                                                                 |

> Após finalizar todas as inclusões, clique no ícone do "Disquete" para salvar.

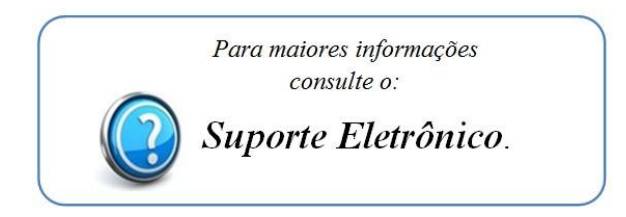

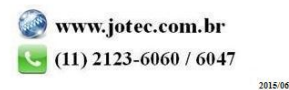